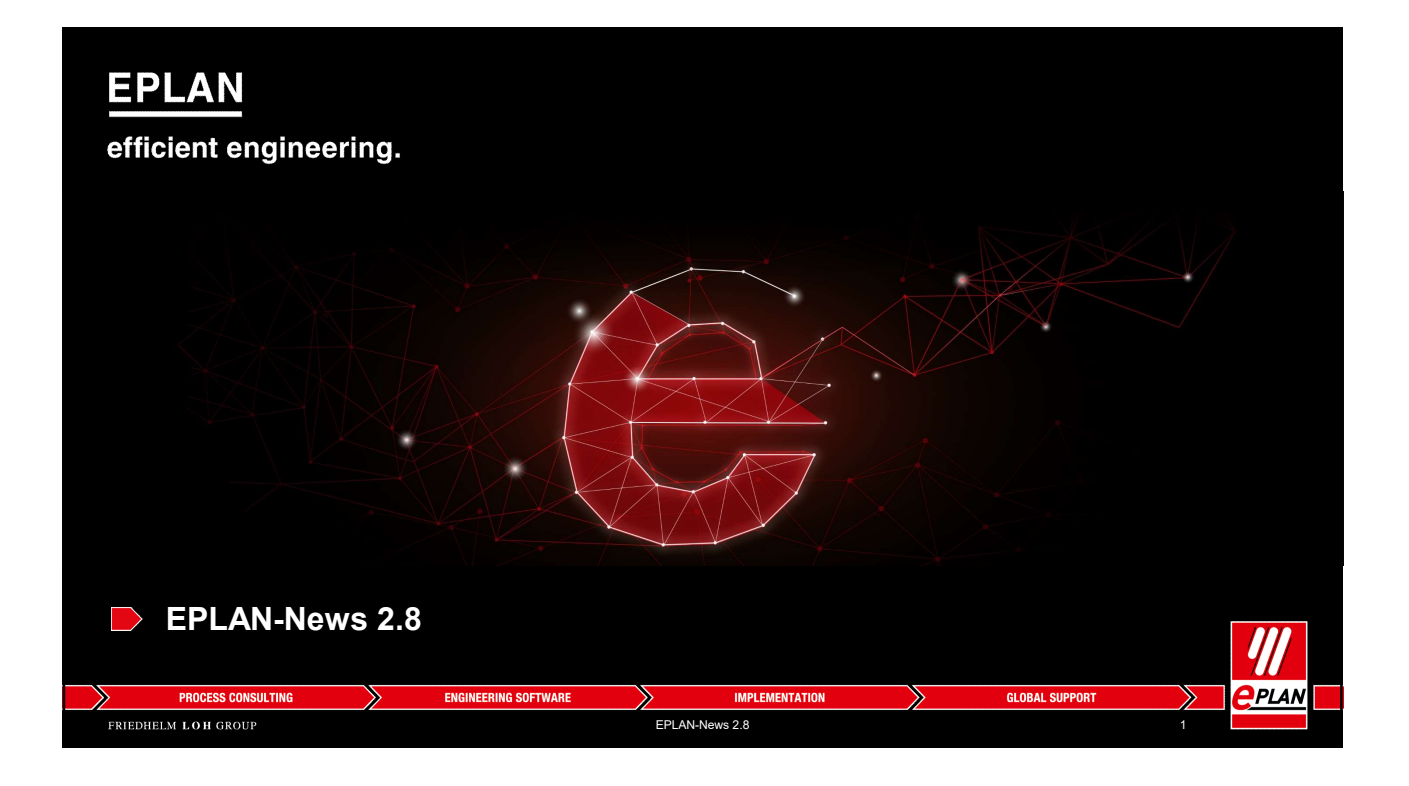

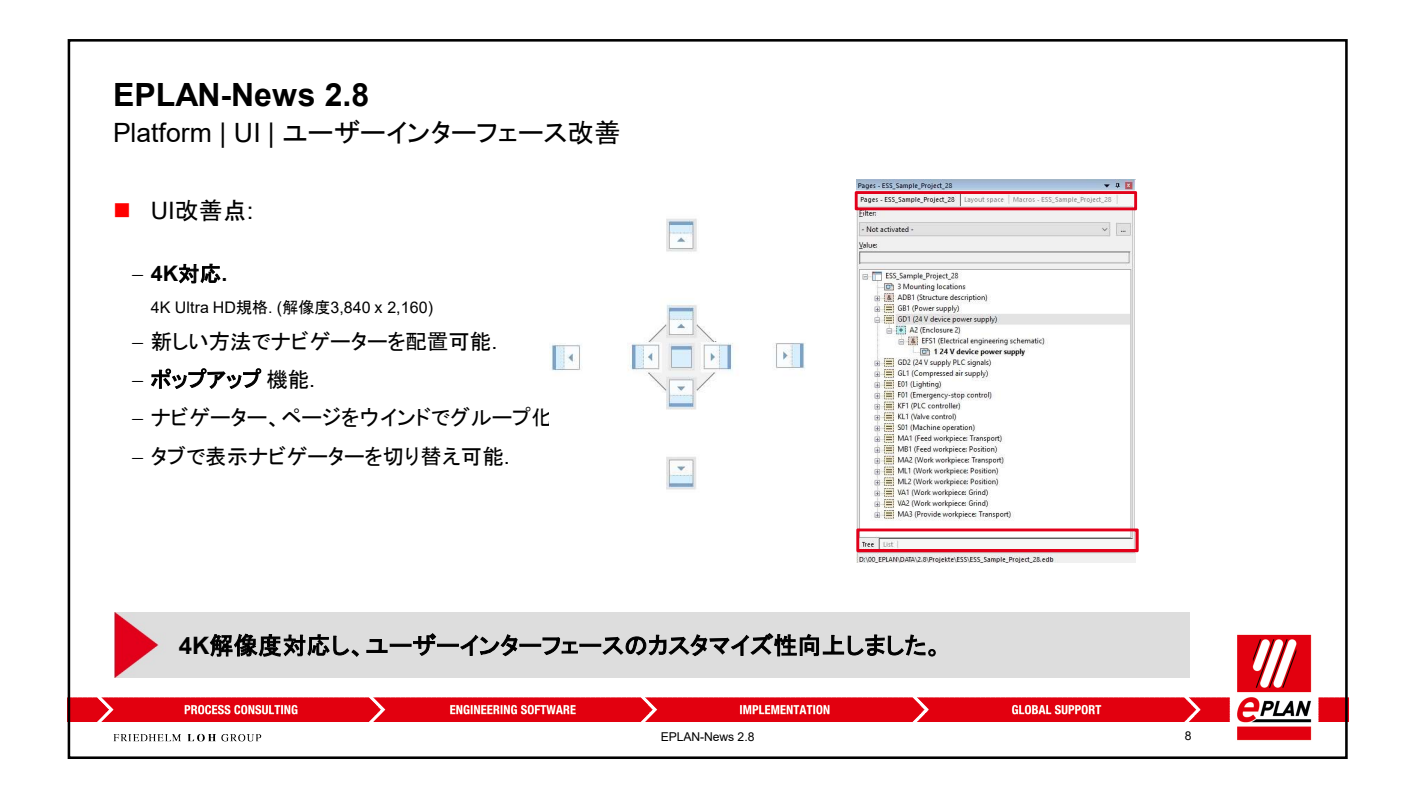

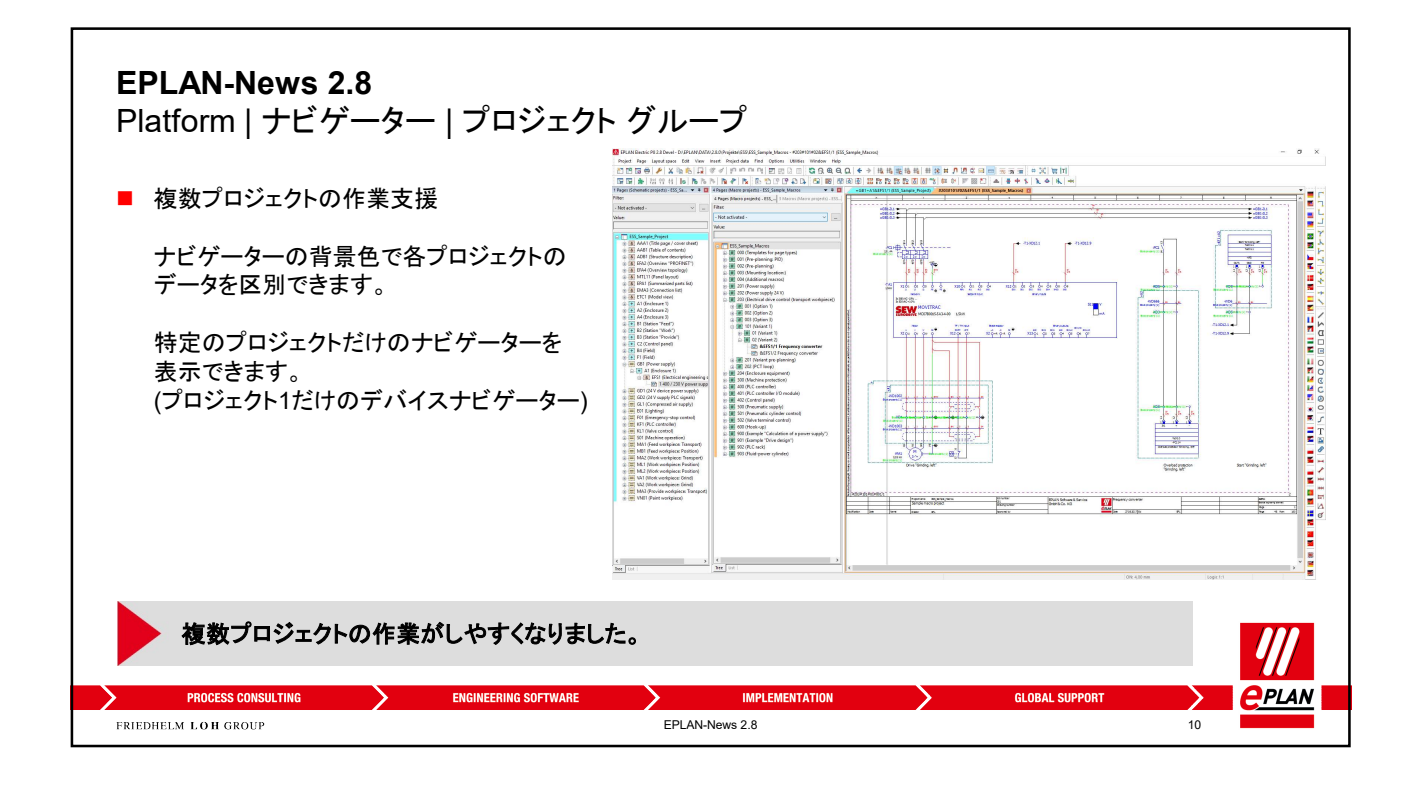

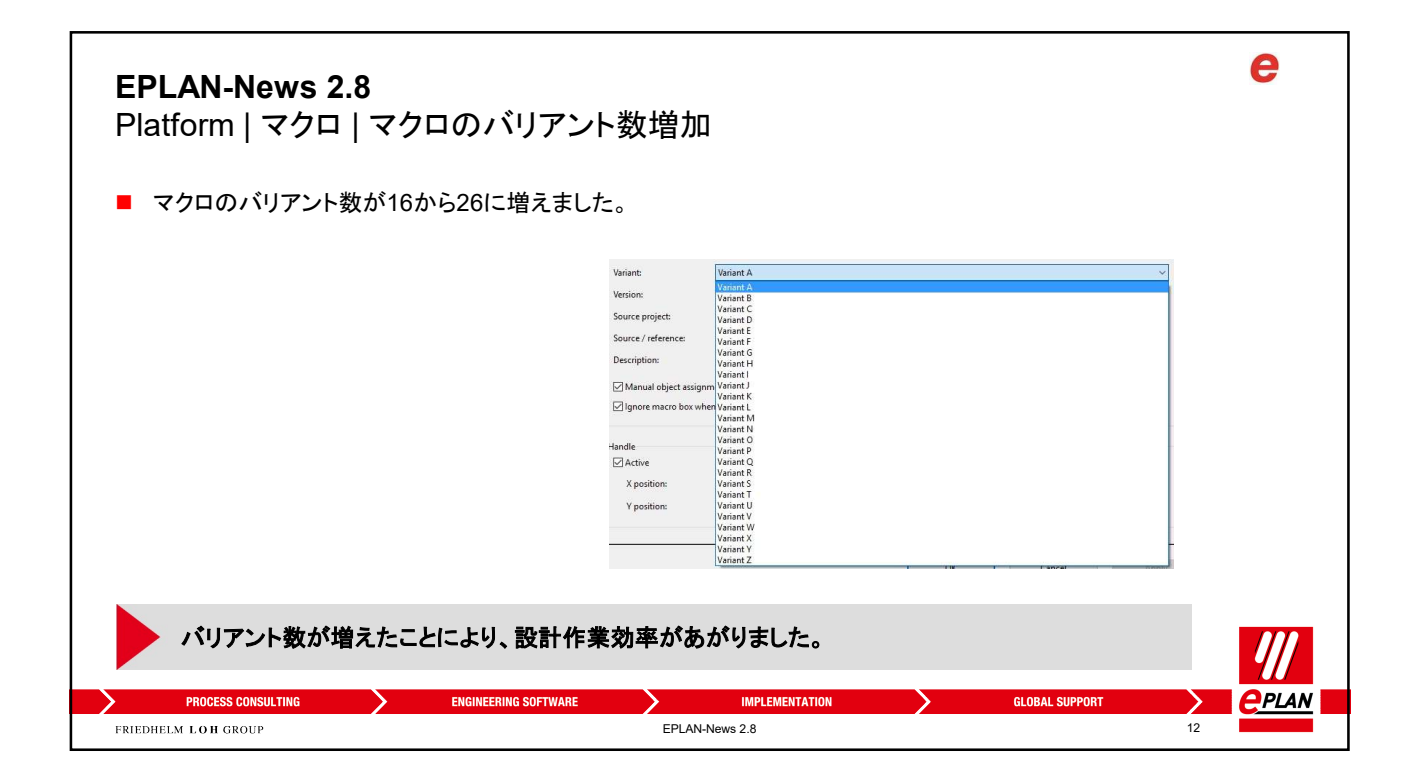

| <b>ΞPLAN-I</b><br>⊃latform<br>■ 使用タイ   | News 2.8<br>  マクロ   使用タイプ<br>プによって使えるマクロ機能が変わりま                                    | をす。                                                                                                    |                                                                                                    | e |
|----------------------------------------|------------------------------------------------------------------------------------|----------------------------------------------------------------------------------------------------|----------------------------------------------------------------------------------------------------|---|
| Icon                                   | Meaning "Not specified" or "Subordinate" macros Defining macros Referencing macros | Macro box Display Symbol<br>General<br>Jype of usage:<br>Name:<br>Representation type:<br>Variant:<br>Version:<br>Source project: | ol data   Format   Parts data assignment   Macro definiti<br>Defining<br>Not specified<br>Defining<br>Referencing<br>Subordinate<br>Variant A | > |
| רק לים<br>PROCESS G<br>RIEDHELM LOH GR | の管理と運用性を向上しました。<br>CONSULTING ENGINEERING SOFTWARE                                 | IMPLEMENTATION<br>EPLAN-News 2.8                                                                                                  | GLOBAL SUPPORT                                                                                                    |   |

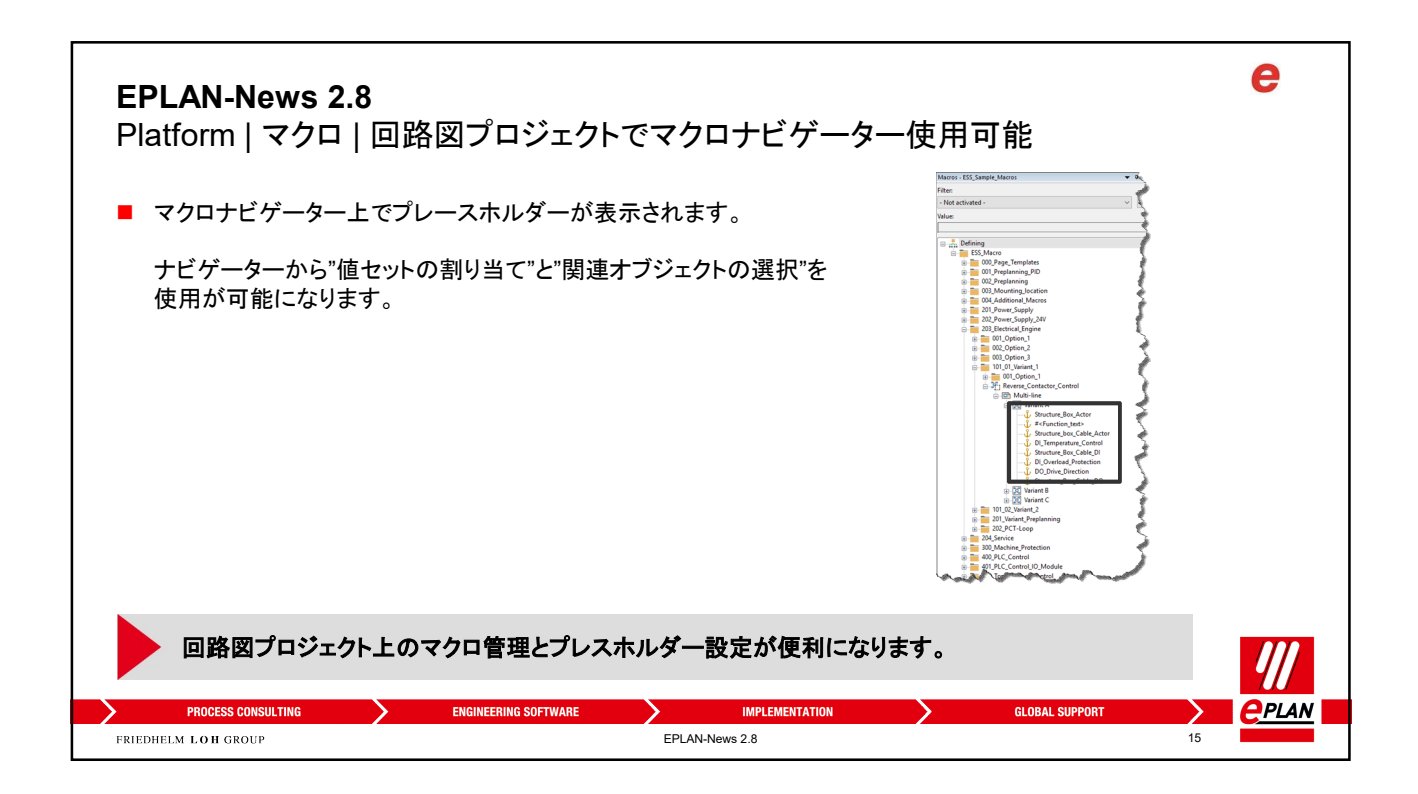

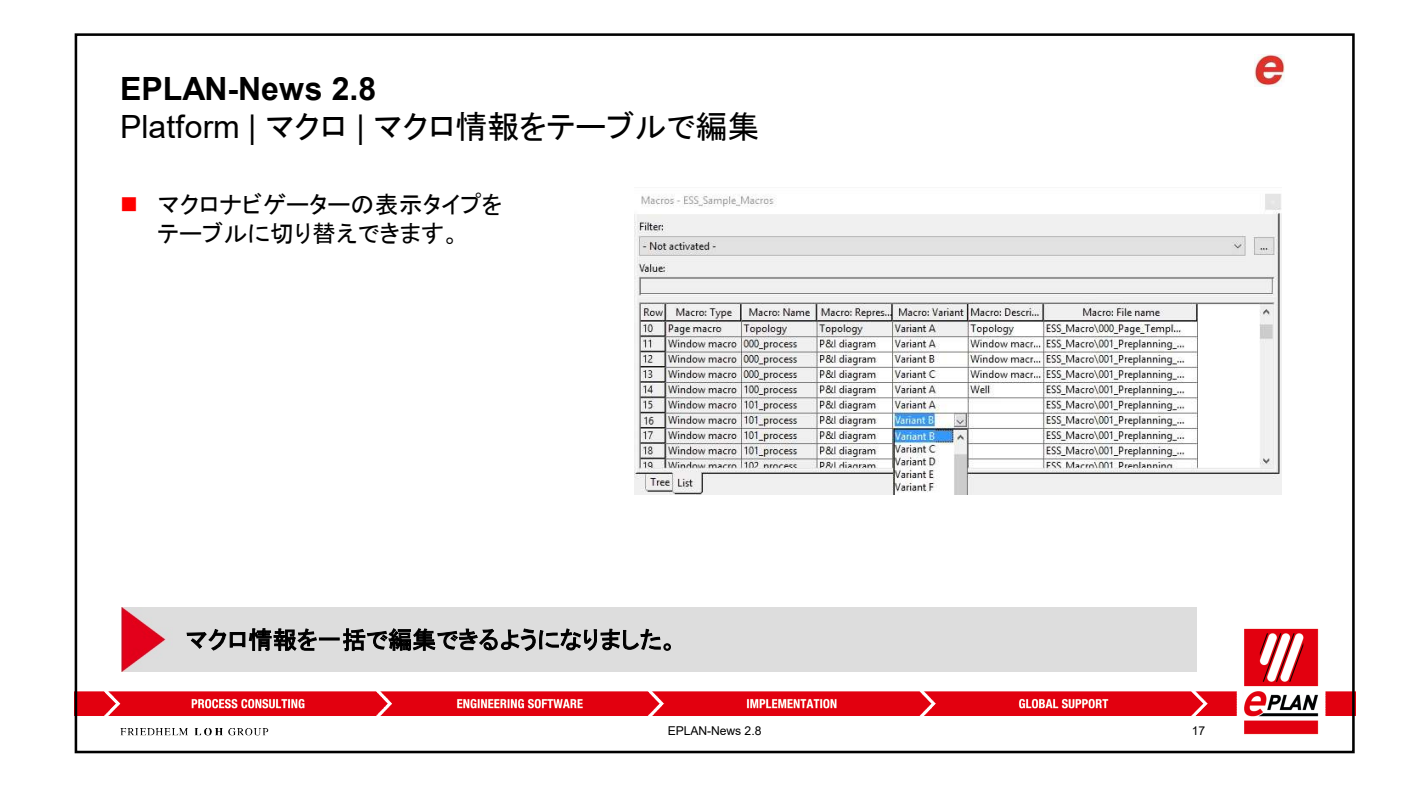

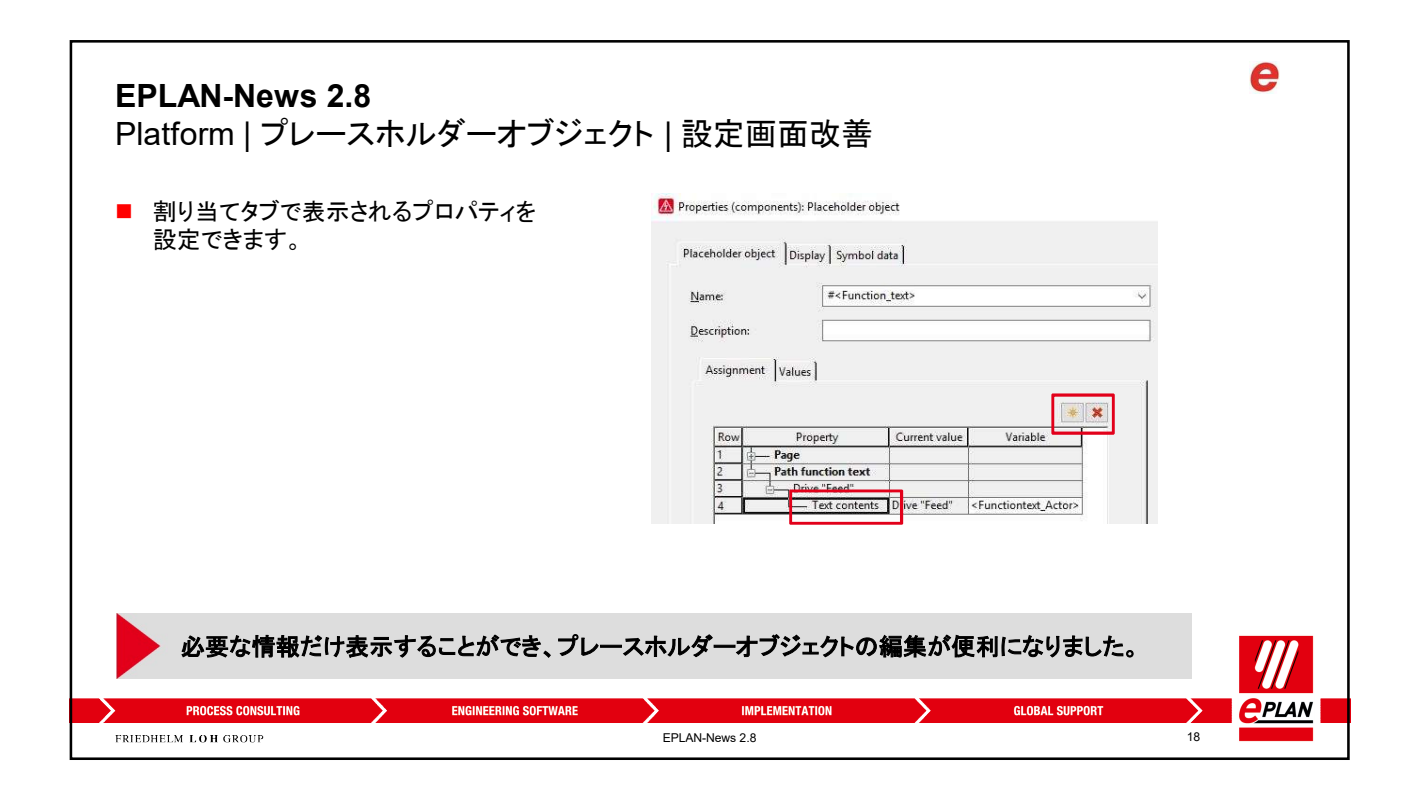

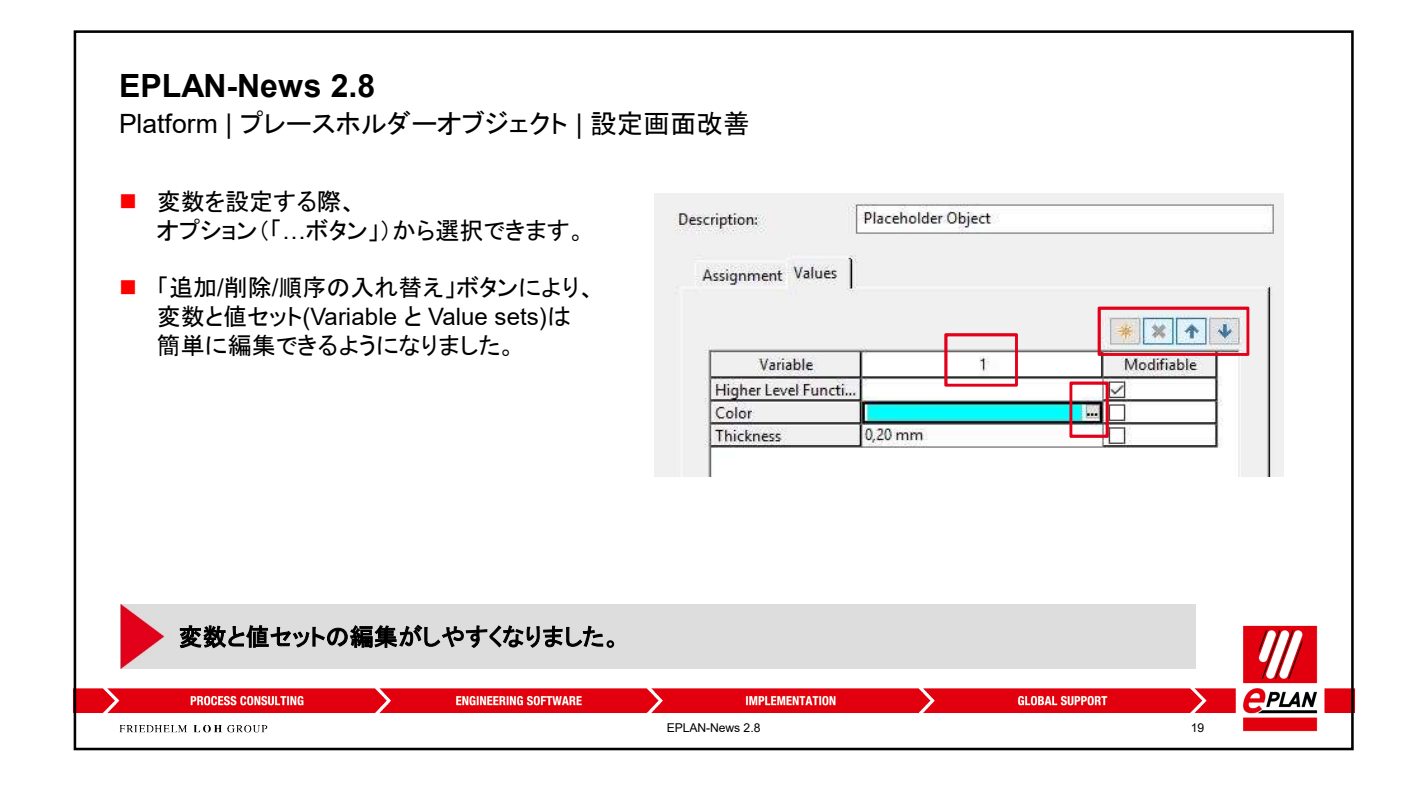

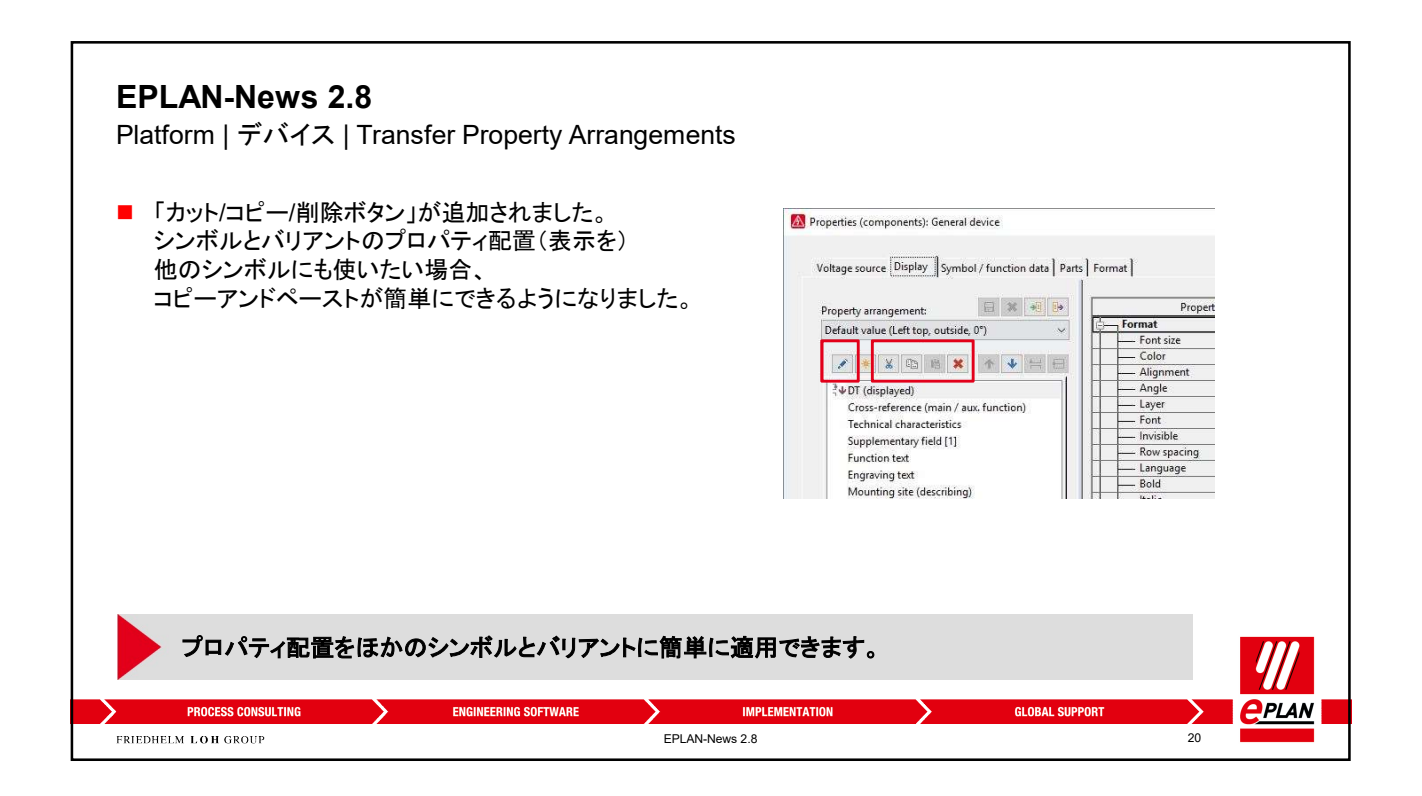

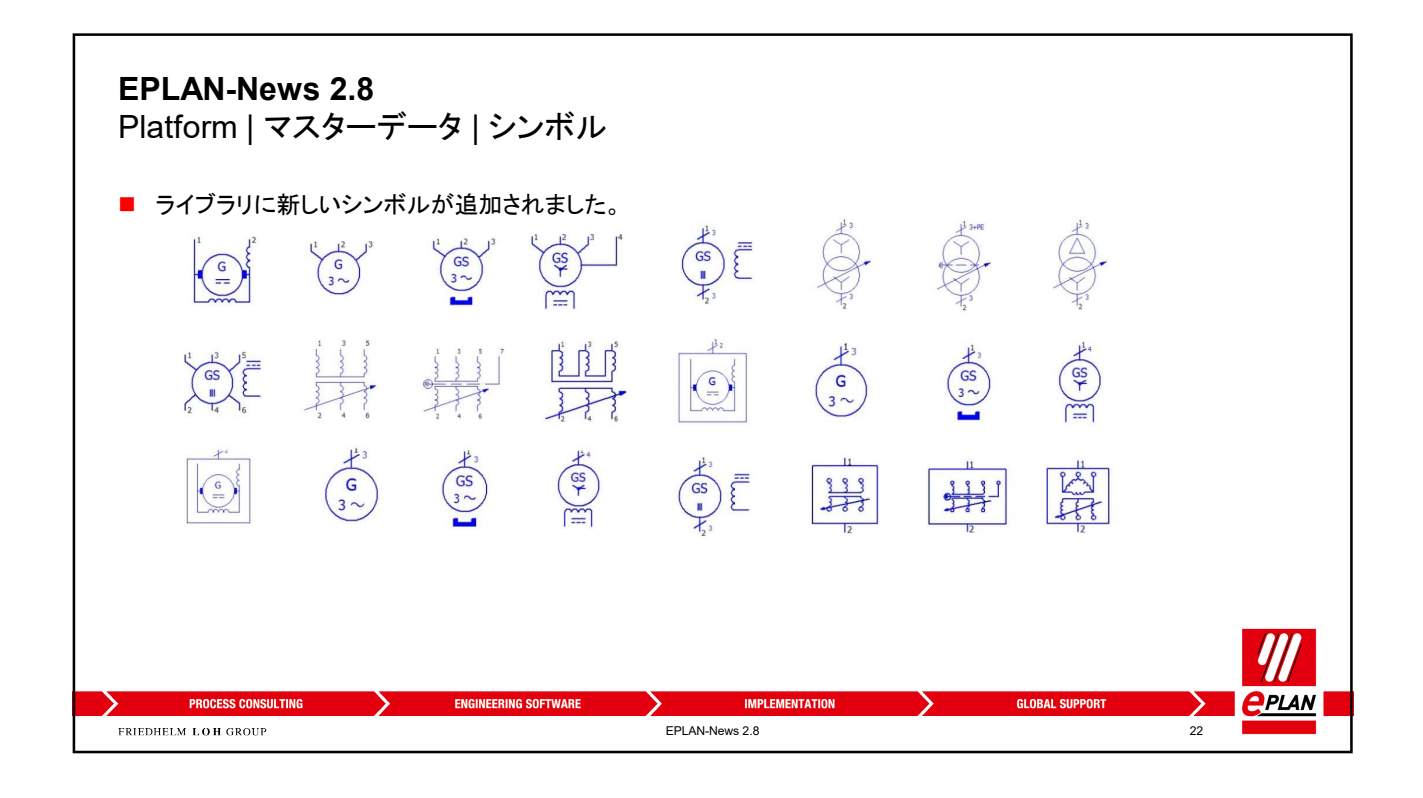

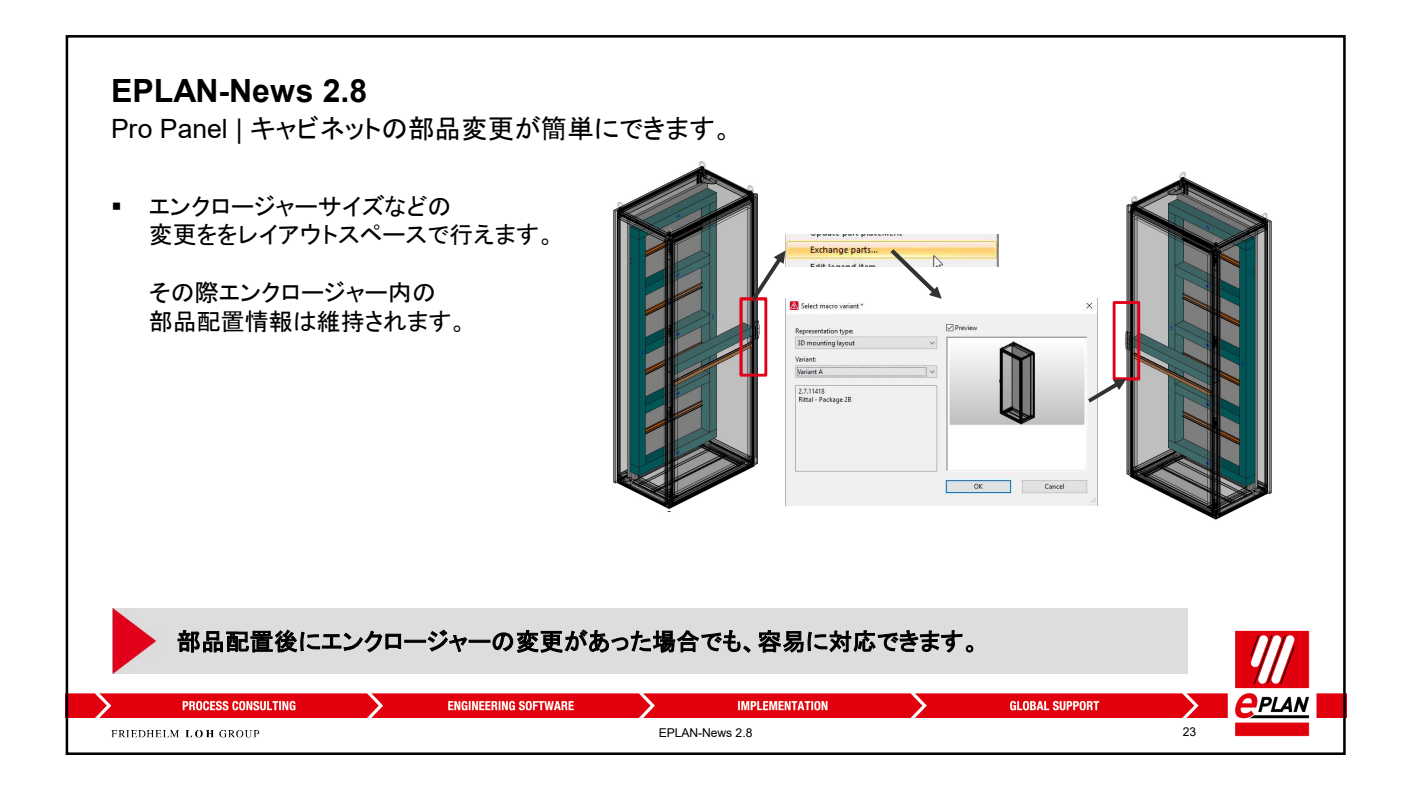

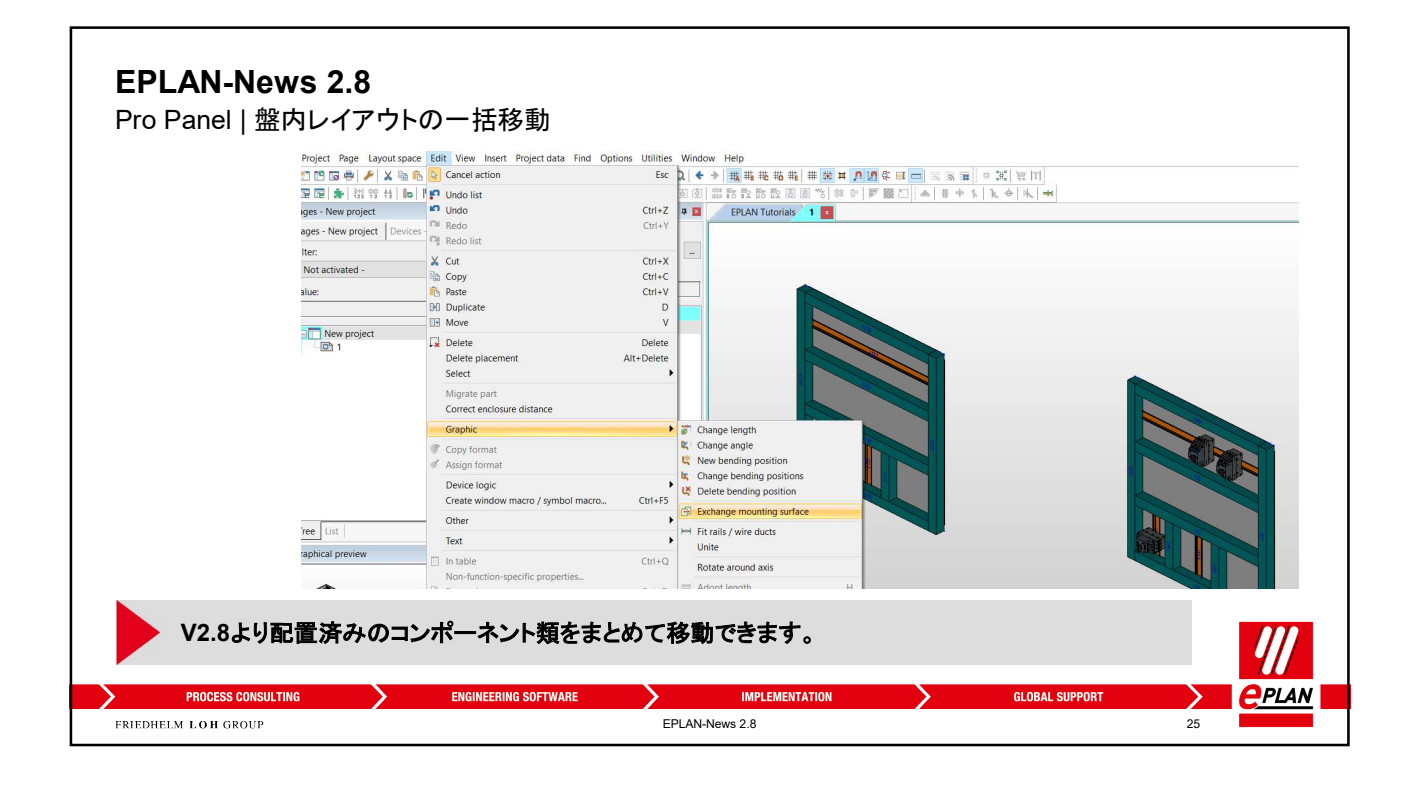

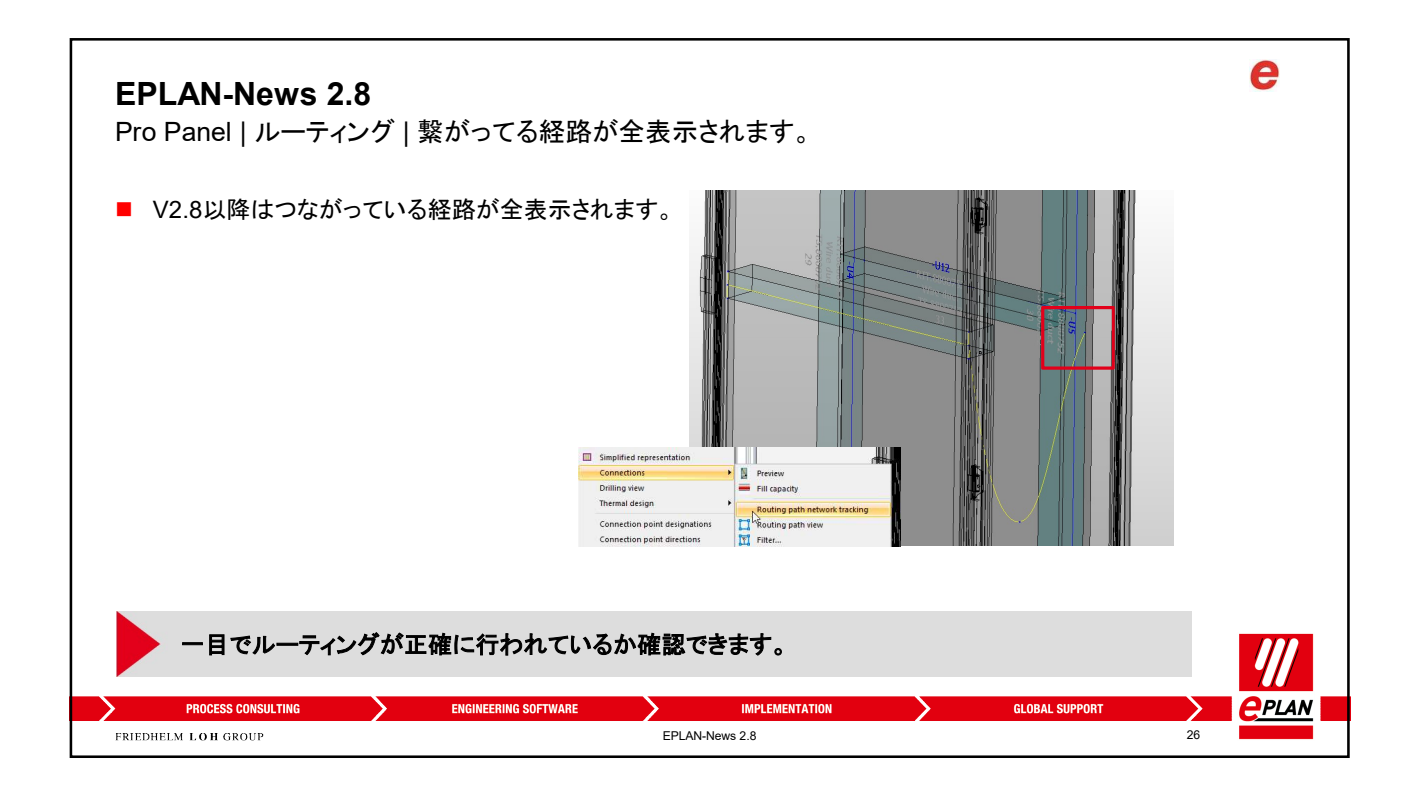